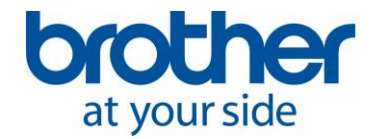

## Description du problème 100000039746

Configuration sans fil - Utilisation d'une connexion ad hoc

## Description de la solution 20000050585

### Utilisation d'une connexion Ad-hoc

Le réseau ad hoc permet à différents périphériques sans fil de communiquer entre eux. Ce type de réseau ne possède pas de point d'accès ni de routeur central. Seuls les périphériques ad hoc peuvent communiquer entre eux. Ils ne peuvent pas communiquer avec des périphériques sur une infrastructure réseau ayant un point d'accès central ni avec tout autre périphérique connecté à un réseau par câble.

## Lorsque vous connectez l'appareil Brother de cette façon, vous ne pouvez pas utiliser votre appareil sans fil pour accéder à Internet ou à votre réseau.

De plus, les paramètres de sécurité du réseau en mode ad hoc sont moins sophistiqués que ceux en mode infrastructure. Le mode ad hoc est recommandé uniquement pour les branchements temporaires. Pour les branchements permanents, nous vous recommandons d'opter pour l'utilisation d'un routeur et du mode infrastructure.

Pour utiliser votre appareil Brother sur un réseau ad hoc, suivez les étapes ci-dessous :

## **SECTION 1 : CONFIGURATION DE L'APPAREIL BROTHER**

- 1. Mettez l'appareil Brother en marche.
- 2. L'appareil Brother a-t-il déjà été configuré pour la connexion sans fil?
  - **Oui :** Continuez à l'<u>ÉTAPE 3</u> ci-dessous.
  - Non : Continuez à l'<u>ÉTAPE 4</u> ci-dessous.

3. Réinitialisez la carte réseau pour configurer les nouveaux paramètres. Cette opération effacera tous les paramètres réseau actuels.

- a. Appuyez sur **MENU** sur l'appareil Brother.
- b. Appuyez sur la FLÈCHE VERS LE BAS pour sélectionner Réseau, puis appuyez sur OK.
- c. Appuyez sur la **FLÈCHE VERS LE BAS** pour sélectionner **Réinit. Réseau**, puis appuyez sur **OK**.
- d. Appuyez sur la **FLÈCHE VERS LE HAUT** pour sélectionner **Init**.
- e. Appuyez sur la FLÈCHE VERS LE HAUT pour sélectionner Oui. La carte réseau de l'appareil est réinitialisée.

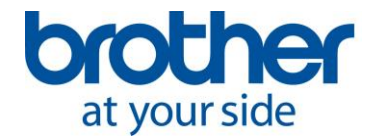

- 4. Réglez l'interface réseau à sans fil :
  - a. Appuyez sur **MENU** sur l'appareil Brother.
  - b. Appuyez sur la **FLÈCHE VERS LE BAS** pour sélectionner **Réseau**, puis appuyez sur **OK**.
  - c. Appuyez sur la **FLÈCHE VERS LE BAS** pour sélectionner **RL SANS FIL**, puis appuyez sur **OK**.
  - d. Appuyez sur la **FLÈCHE VERS LE BAS** pour sélectionner **RL sfil activ.**, puis appuyez sur **OK**.
  - e. Appuyez sur la **FLÈCHE VERS LE BAS** pour sélectionner **Activé**, puis appuyez sur **OK**. L'appareil affiche brièvement « Connecté ».
  - f. Appuyez sur **ARRÊT/SORTIE**. L'interface sans fil est activée.

5. Patientez environ une minute, le temps qu'une adresse IP soit assignée à l'appareil Brother. Passez à l'<u>ÉTAPE 2</u>.

## SECTION 2 : CONNECTER UN APPAREIL AU RÉSEAU AD HOC DE L'APPAREIL BROTHER

Avant de commencer, assurez-vous d'avoir ouvert une session en tant qu'administrateur.

Pour communiquer avec l'appareil Brother, changez les paramètres sans fil de votre ordinateur :

- Mode de communication : Ad hoc
- **Canal :** 11 (au besoin)
- Nom du réseau/SSID (sensible à la casse) : SETUP
- Méthode de cryptage : Aucune

# **REMARQUE :** Pour en savoir plus, consultez : <u>« Comment connecter mon ordinateur au</u> réseau sans fil SETUP? »

Si vous utilisez un appareil mobile, consultez le manuel d'instructions de l'appareil pour apprendre comment le connecter à un réseau sans fil ad hoc. Les appareils Android ne prennent <u>pas</u> en charge la connexion ad hoc.

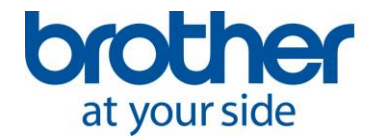

## **SECTION 3 : INSTALLATION DU LOGICIEL**

### Désinstallation du logiciel

Si vous avez déjà installé le logiciel, vous devrez le désinstaller après que vous aurez changé la configuration de votre réseau. Reportez-vous aux instructions suivantes pour le désinstaller.

**REMARQUE :** <u>Cliquez ici</u> pour apprendre comment installer ou désinstaller le logiciel.

Utilisateurs Windows :

- <u>« Comment désinstaller le logiciel MFL-Pro Suite de Brother de mon ordinateur</u> <u>Windows? »</u>

Utilisateurs Macintosh :

- <u>« Comment désinstaller complètement le logiciel et les pilotes Brother de mon</u> <u>Macintosh OS X 10.7 ou 10.8? »</u>
- <u>« Comment désinstaller complètement le logiciel et les pilotes Brother de mon</u> <u>Macintosh OS X 10.9? »</u>

## Installation ou réinstallation du logiciel :

Visitez le <u>http://www.brother.ca</u> pour télécharger les pilotes et les utilitaires les plus récents. Vous pouvez également installer le logiciel à partir d'un CD compatible avec votre système d'exploitation, si disponible.

Si vous avez plusieurs ordinateurs, vous devrez connecter chacun d'eux au réseau ad hoc et ensuite installer le logiciel. Répétez les étapes de la **SECTION 2 et 3** pour chaque ordinateur.

Utilisateurs Windows :

 <u>« Comment télécharger et installer le Package Pilote et Logiciel pour</u> <u>Windows? »</u>

Utilisateurs Macintosh :

 <u>« Comment télécharger et installer le Package Pilote et Logiciel pour</u> <u>Macintosh? »</u>

Utilisateurs d'appareils mobiles :

- Vous devez installer l'application Brother iPrint&Scan sur votre appareil mobile.